## 市公式アプリ「もっと寝屋川」の駐車場予約方法

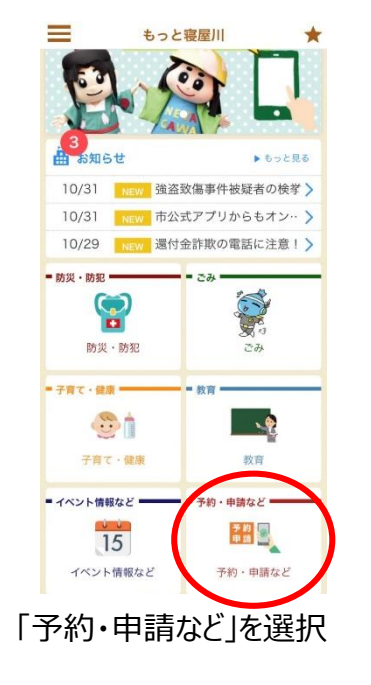

| 654321                                              |                                                        |                                          |                  |
|-----------------------------------------------------|--------------------------------------------------------|------------------------------------------|------------------|
| 间用目的                                                |                                                        |                                          |                  |
| ®RELATTO<br>マイル・パー<br>方に駐車場を<br>ぎません。               | (子育てリフレ<br>ク及び、講座・<br>ご利用いただき                          | ッシュ館)のキッ<br>イベントへ来館さ<br>8ます。目的以外は        | ズ・ス<br>れる<br>利用で |
| キッズ・ス                                               | マイル・パーク                                                | 7                                        |                  |
| ※利用され<br>す取りが必<br>でお越しく<br>注車場小ト<br>見<br>うご了承く<br>・ | いる際は、駐<br>が要です。リー<br>ださい。<br>(エスポアー)<br>注車場)の選<br>ださい。 | 車場利用確認票<br>ラット駐車場入<br>ル内専用駐車場<br>択はできません | の受<br>口ま<br>又は予  |
| 了承しまし                                               | tc.                                                    |                                          |                  |
|                                                     | 戻る                                                     | 次へ                                       | 1                |

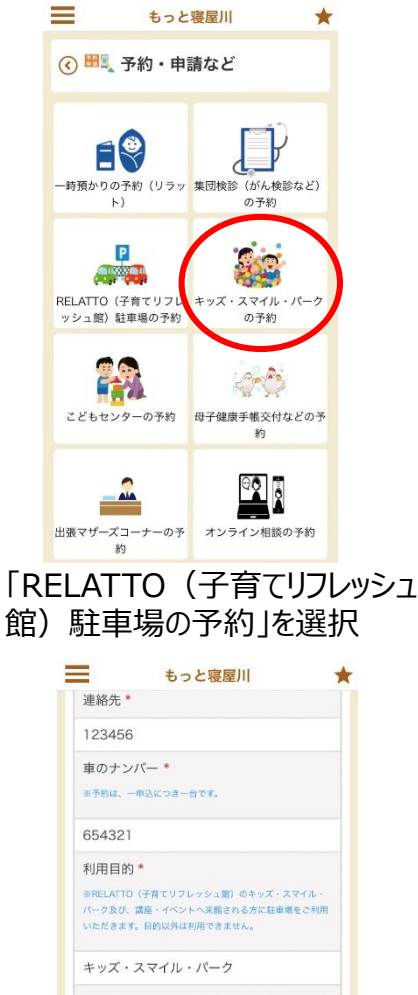

※利用される際は、駐車場利用確認票の受 け取りが必要です。リラット駐車場入口ま でお越しください。 駐車場所 (エスポアー ル内専用駐車場又はリラット駐車場)の選 択はできません。予めご了承ください。

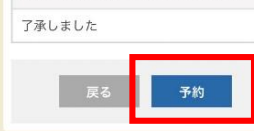

内容を確認し「予約」 をタップ

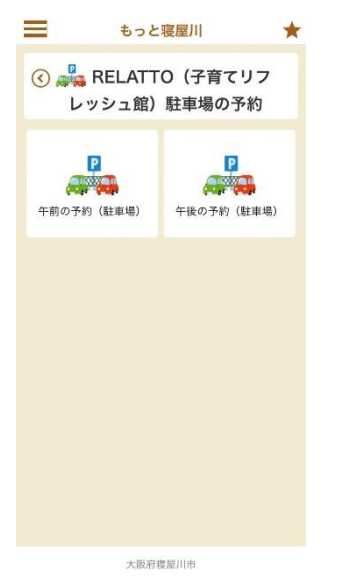

午前・午後どちらかを選択

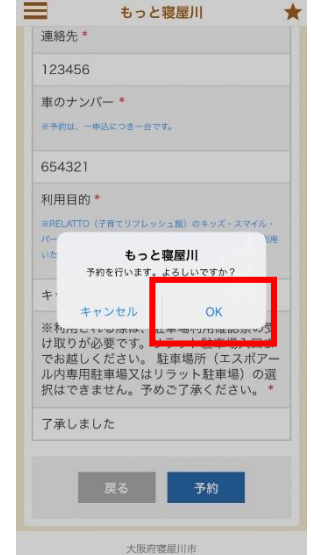

「OK」をタップ

(3) 駐車場利用確認票を受け取り、フロン トガラスの内側に提示してください。 【利用可能時間】 午前の予約 午前9時30分~午後0時30分 午後の予約 午後1時~午後4時30分 ※午後の予約を行う場合は、「午後の予約」 ページから予約を行ってください。 【留意事項】 (1) 予約当日の7日前から前日午後4時ま で予約できます。 (2) アプリでの予約のキャンセルは前日ま でです。「予約確認一覧」から予約取り消しを 行ってください。予約当日のキャンセルはRE LATTOまで電話(072-800-3885)でご連絡 ください。 詳細を必ず読み、 「予約へ進む」をタップ

【利用方法】

もっと寝屋川

(1)予約当日、RELATTO(子育てリフレッ

シュ館)の駐車場入り口までお越しください。

予約へ進む

大阪府寝屋川市

(2) 駐車場所をお伝えします。

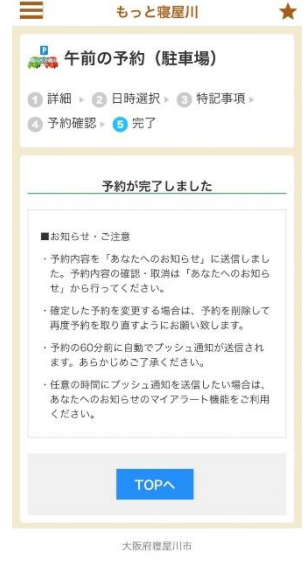

予約完了です。

希望日時を選択してください。 10月 1 2 3 31 月火水木金 10:00 X X 0 0 0 0 0 31 1 2 B 月 火 水 10月 日時を選択し、「次へ」 をタップ

(1) 詳細 » (2) 日時選択 » (3) 特記事項)

4

⑦ 予約確認 > ③ 完了

もっと寝屋川 以下の質問にお答えください \*:必须 氏名\* 氏名 (カナ) \* 連絡先\* 車のナンバー ※予約は、一申込につき一台です。 654321 利用目的 ※RELATTO (子育てリフレッシュ館)のキッズ・ス マイル・パーク及び、講座・イベントへ未館される

必要事項を入力。 利用目的を選択し、利用に際して の注意事項に了承してください。

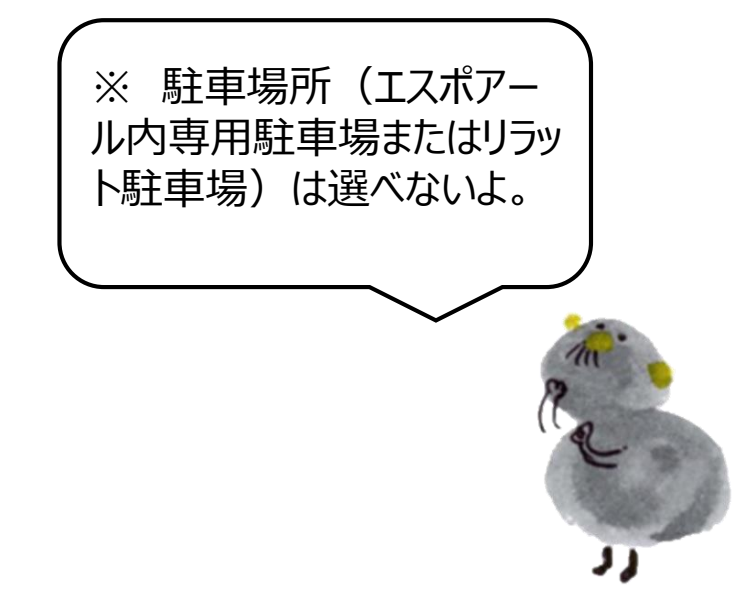